## **REA** CARD

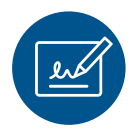

# Funktionsanleitung eBon

### mit dem REA T7 pro touch und REA T7 retail touch

#### Der digitale Händlerbeleg

Bei einer Zahlung mit den Terminals der REA T7 touch Serie lässt sich die Unterschrift des Kunden elektronisch erfassen. Das Display des Terminals dient in diesem Fall als Signatur Pad.

Folgende Belege (Zahlungen, Stornos und Gutschriften) werden an den Belegmanagementserver übertragen und dort archiviert:

- Händlerbelege
- Kassenschnittbelege
- Belege von abgebrochenen Vorgängen
- die Unterschrift des Kunden
- ⚠ Belege von abgebrochenen Vorgängen und vom Kassenschnitt werden gespeichert und gleichzeitig für den Kassierer zur Information ausgedruckt.
- ▲ Nach der Inbetriebnahme des Terminals vergewissern Sie sich bitte das der Belegmanagementserver erreichbar ist (siehe Verbindungstest Belegmanagementserver). Ggf. sind noch Freischaltungen in Ihrer Firewall erforderlich. Das Terminal kann 10 Belege offline speichern. Danach werden die Händlerbelege wieder ausgedruckt.

| EuroELV              |
|----------------------|
| Zahlung 2,99 €       |
| Bitte unterschreiben |
| Mrsann               |
| STOP (Mandat) OK     |

Bei einer erfolgreichen Zahlung unterschreibt der Kunde mit dem Stift und bestätigt: Softkey **OK** Sollte der Kunde die elektronische Unterschrift nicht akzeptieren: Softkey **STOP** In diesem Fall wird ein Händlerbeleg zum Unterschreiben ausgedruckt.

- ⚠ Der unterschriebene Händlerbeleg muss vom Händler aufbewahrt werden! Er wird nicht vom REA-Belegmanagement erfasst.
- ⚠ Aufgrund des Unterschriftsfelds ist bei diesem Display nur Stiftbedienung möglich! Auch die Softkeys können nur mit dem Stift bedient werden!

Über den Softkey **Mandat** kann der Kunde den aktuellen Mandatstext ansehen.

Über die **gelbe Corr-Taste** an der Terminaltastatur kann das Unterschriftsfeld gelöscht werden.

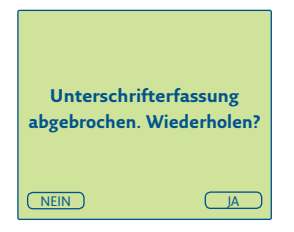

Wenn der Softkey **STOP** versehentlich betätigt wurde, kann durch nochmalige Abfrage im Display diese Auswahl korrigiert werden.

① Ab diesem Display ist die Bedienung anstatt mit dem Stift nur noch mit dem Finger möglich!

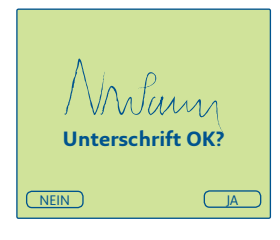

Der Händler ist verpflichtet, die Unterschrift zu prüfen und bestätigt durch Softkey **Ja /grüne OK-Taste** die Unterschrift; damit ist die Zahlung erfolgreich abgeschlossen.

Belegspeicher voll Unterschrift auf Beleg

ОК

In zwei Fällen wird ein Händlerbeleg zum Unterschreiben ausgedruckt:

- es besteht keine Verbindung zum REA Belegmanagementserver und der interne Zwischenspeicher ist voll
- bei der Unterschriftserfassung wurde
  Softkey STOP
  gedrückt

▲ In beiden Fällen muss der unterschriebene Händlerbeleg vom Händler aufbewahrt werden! Er wird nicht vom REA Belegmanagement erfasst.

Für den Ausdruck des Kundenbelegs drücken Sie bitte Softkey 2. Beleg oder drücken Sie die Stop-Taste wenn der Kunde keinen Beleg möchte.

#### Verbindungstest Belegmanagementserver

Die Verbindung zum Belegmanagementserver kann wie folgt getestet werden:

| Display zeigt <i>das Logo</i> schwarze Menütaste drücken <sup>1</sup>                       |  |
|---------------------------------------------------------------------------------------------|--|
| Display zeigt <i>Menü</i> <b>1 Benutzer</b> auswählen und grüne OK-Taste drücken            |  |
| Display zeigt <i>Benutzer</i>                                                               |  |
| 5 Spezialanwendung auswählen und grüne OK-Taste drücken                                     |  |
| Display zeigt Spezialanwendung                                                              |  |
| <b>5 REA Plus</b> auswählen und <b>grüne OK-Taste</b> drücken Display zeigt <i>REA Plus</i> |  |
| 4 Verbindungstest auswählen und grüne OK-Taste drücken                                      |  |
|                                                                                             |  |

- Das Ergebnis können Sie nun auf dem Display ablesen.
- <sup>1</sup> Bei Kassenanbindung sind die Tasten **Menü** und **Corr** schnell nacheinander zu drücken.

### **Weitere Funktionsbeschreibungen** finden Sie unter www.rea-card.de Wählen Sie Ihr Produkt online aus um weitere Produktdetails, Downloads und Anleitungen zu erhalten.

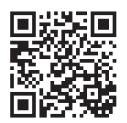

#### **REA Card GmbH**

Teichwiesenstraße 1 D-64367 Mühltal

T: +49/(0)6154/638-200 F: +49/(0)6154/638-192

info@rea-card.de www.rea-card.de

**Service-Hotline** T: +49/(0)6154/638-152 hotline@rea-card.de

Art.Nr.: 049.431.100 © REA Card GmbH 08/2019

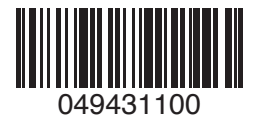